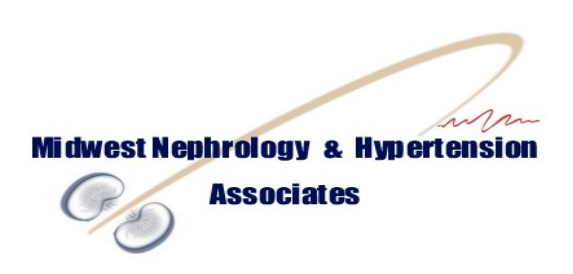

## **Patient Portal Instructions**

To view your electronic health record, please visit our website: <u>www.midwestnha.com</u>. On the left hand side of the screen, click on the Patient Information tab.

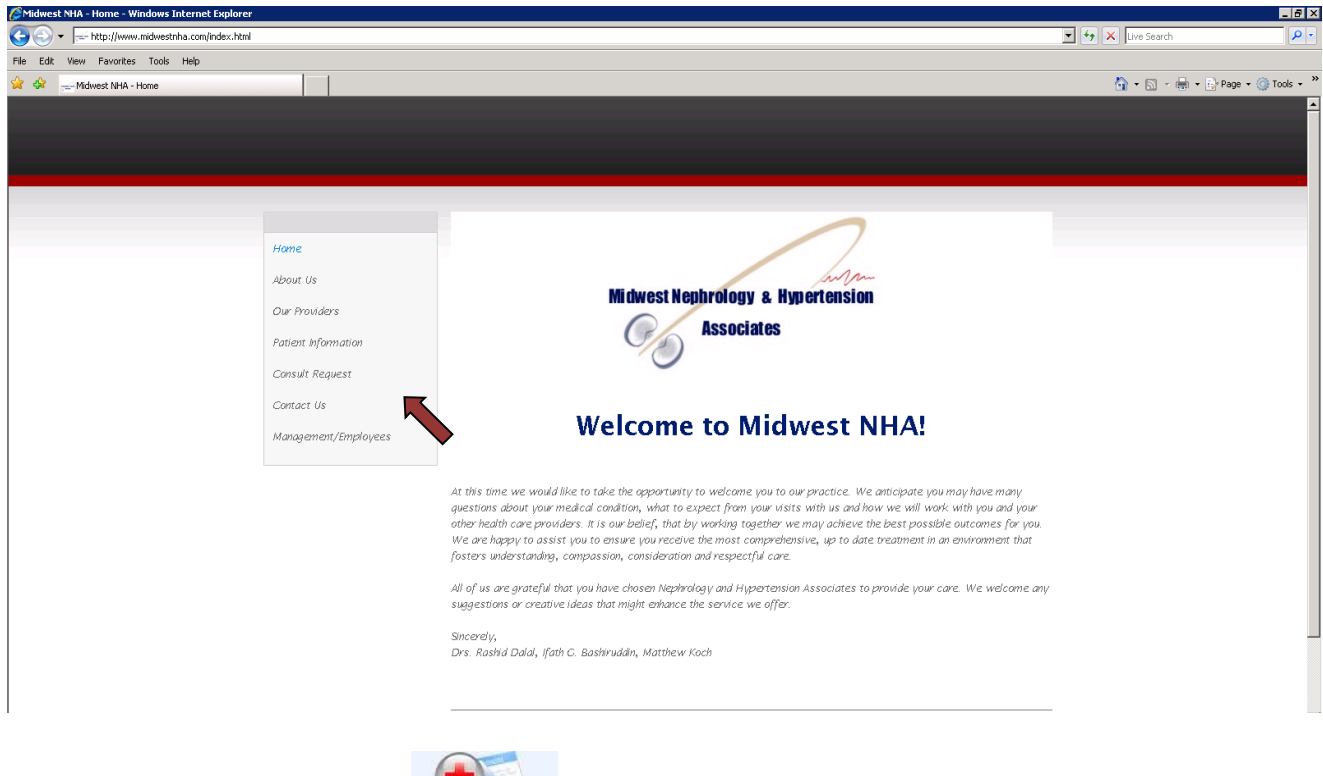

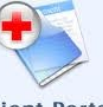

Click on the Patient Portal icon:

| 🖉 Your Patient Portal - Windows Internet Explorer                                                                                                    |                     |                      |
|----------------------------------------------------------------------------------------------------|---------------------|----------------------|
| 😋 🕞 👻 🙋 https://midwestnha.etransmedia.com/                                                                                                    | 💌 🔒 😽 🗙 Live Search | P -                  |
| File Edit View Favorites Tools Help                                                                                                    |                     |                      |
| 😭 🏟 🏀 Your Patient Portal                                                                                                    | 🟠 • 🖾 × 🖶 • 🛙       | 🌛 Page 👻 🎯 Tools 👻 🎽 |
| <sup>⊗</sup> Allscripts <sup>-</sup>                                                                                                    |                     | ×                    |
| Welcome to<br>the Patient Portal   Thank you for using the<br>Patient Portal If you need<br>assistance please use the<br>the right corner of every<br>page.   Patient Portal   Password   Password   LOGIN                   | 2                   |                      |
| © 2010 Etransmedia Technology, Inc. All rights reserved.<br>Certain conditions may apply. Please see <u>Terms and Conditions</u> for more details.<br>Need Help? <u>supportRetransmedia.com</u> 518.283.6418 or 656.653.3715 |                     |                      |
| lone                                                                                                    | internet            | <u>▼</u><br>€ 100% ▼ |

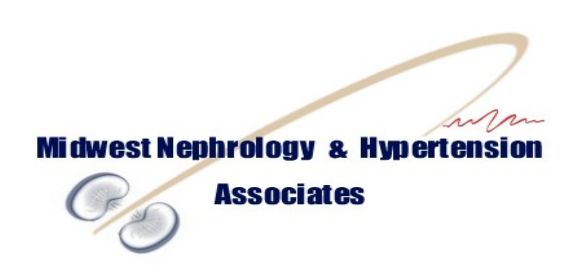

Enter the email address you provided to our office.

Your temporary password is:

To change your password:

Click on the Account Settings link at the top right corner

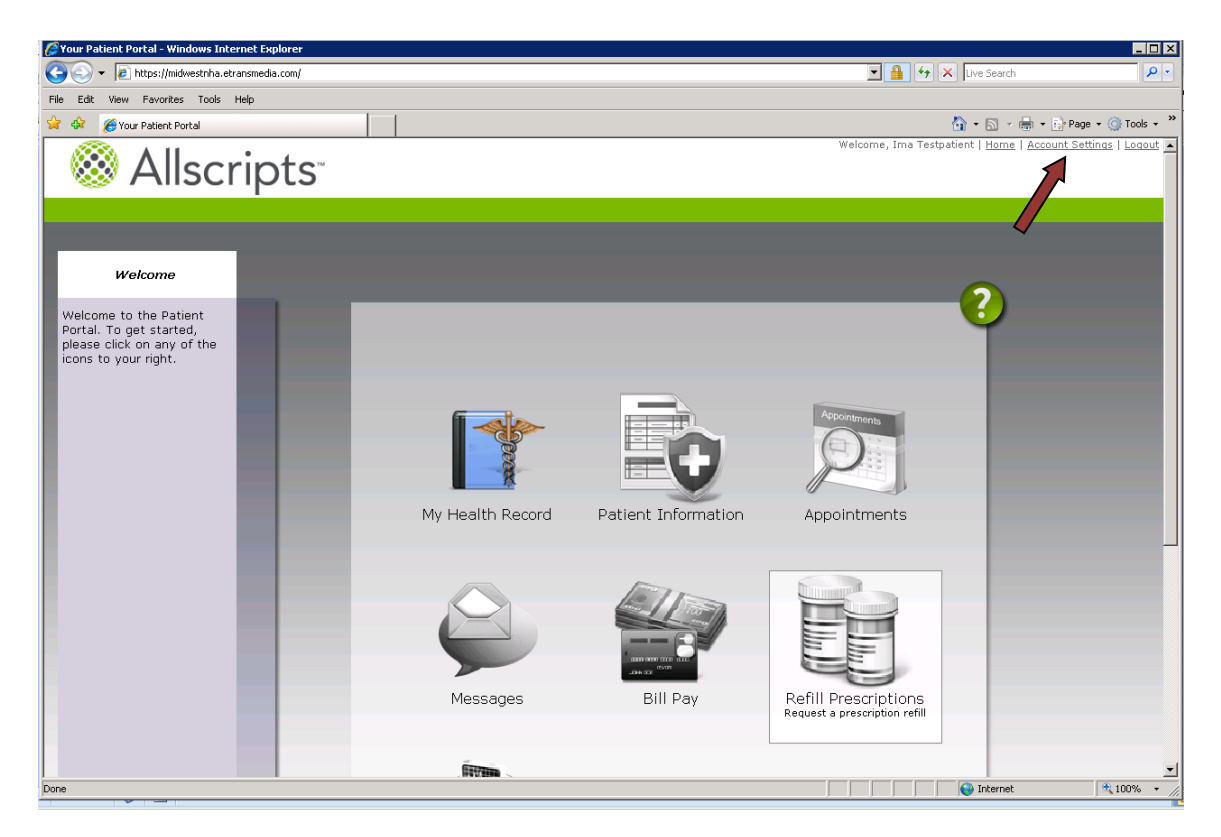

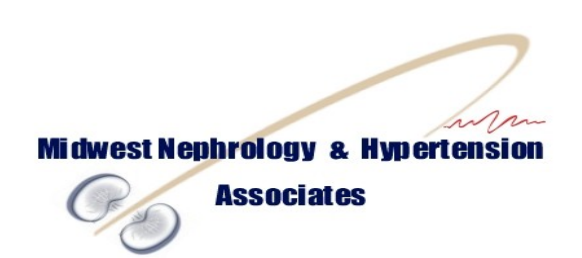

Enter your current password. Enter a password you will be able to remember. Please note that the new password must include 6-15 characters and include at least 1 letter and 1 number. Verify your new password.

| 🥭 Your Patient Portal - Windows Internet Explorer                                                                                                    |                                                                        |                                                                                 |                                             | _ 🗆 🗙                    |
|----------------------------------------------------------------------------------------------------|------------------------------------------------------------------------|---------------------------------------------------------------------------------|---------------------------------------------|--------------------------|
| 😋 😔 👻 🖉 https://midwestnha.etransmedia.com/                                                                                                    |                                                                        | 🗾 🔒 (*                                                                          | K Live Search                               | <mark>،</mark> ۹         |
| File Edit View Favorites Tools Help                                                                                                    |                                                                        |                                                                                 |                                             |                          |
| 😭 🍻 🏀 Your Patient Portal                                                                                                    |                                                                        |                                                                                 | 🚹 • 🗟 • 🖶 • 📴 P                             | 'age 🔹 🍥 Tools 🔹 '       |
| 🕺 Allscripts                                                                                                    |                                                                        | Welcome, Ima T                                                                  | estpatient   <u>Home</u>   <u>Account :</u> | <u>Settings   Logout</u> |
|                                                                                                    |                                                                        |                                                                                 |                                             |                          |
| Account Settings                                                                                                    |                                                                        |                                                                                 | $\sim$                                      |                          |
| Feel free to change your<br>account information using<br>the form to the right.                                                                                     | Account Settings                                                       |                                                                                 | -0                                          |                          |
|                                                                                                    | Current Password: v<br>New Password: c<br>Confirm Password:            | our password must be 6-15<br>haracters long, and contain<br>tone letter and one |                                             |                          |
|                                                                                                    | ₽ Receive email messages<br>Save │                                     | from your docts                                                                 |                                             |                          |
|                                                                                                    |                                                                        |                                                                                 |                                             |                          |
| © 2010 Etransmedia Technology, Inc. All rights res<br>Certain conditions may apply. Please see <u>Terms an</u><br>Need Help? <u>support@etransmedia.com</u> 516.283 | rved.<br><u>I Conditions</u> for more details.<br>5418 or 866.653.3715 |                                                                                 |                                             |                          |
|                                                                                                    |                                                                        |                                                                                 |                                             |                          |
|                                                                                                    |                                                                        |                                                                                 |                                             |                          |
|                                                                                                    |                                                                        |                                                                                 |                                             | 2                        |
| Done                                                                                                    |                                                                        |                                                                                 | internet                                    | 🔍 100% 🔹                 |

At this time, we are only able to offer access to your electronic health record. The other features seen in the portal may be available at a future date. If you have any questions regarding the portal, please do not hesitate to give us a call: 618-239-9500.